Windows Live Manual Settings For Gmail Imap **Read/Download**